## VAM POV Embody

First you need the Plugin Embody by Acid Bubbles https://hub.virtamate.com/resources/embody.6513/

Copy the downloaded Var File in your AddongPackages Folder in your Virt-A-Mate\Prog Folder

Select the Person, which you want prepare for Embody After selecting make shure, you are on the Control Tab Then click Select Root

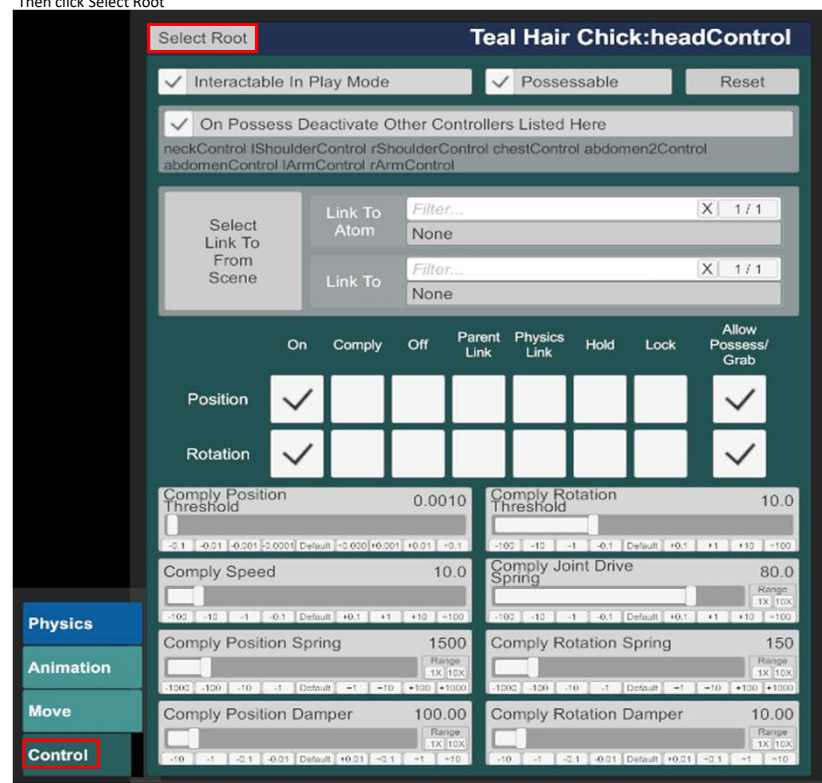

Go then to the Tab Plugins and klick on Add Plugin

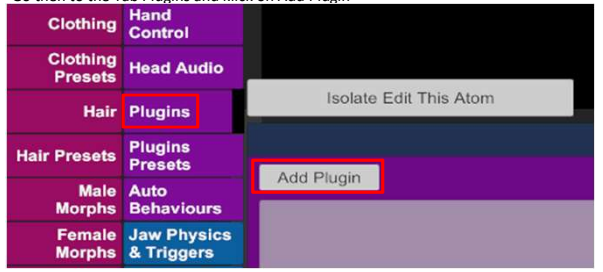

Now click Select File
Add Plugin

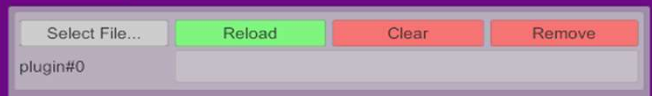

Select the AcidBubbles.Embody Plugin, then select Embody.cslist

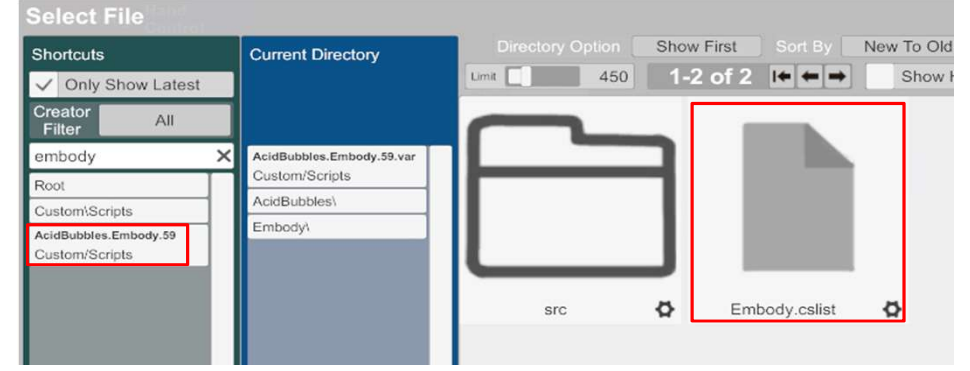

Now Click Open Custom UI..

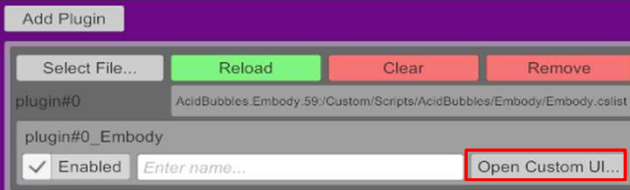

## Chose now the following settings, then close

| Active Welcome to Embody <3 |                             | Welcome to <b>Embody</b> ! This plugin<br>improves possession on many levels.<br>Select a mode, run the wizard and<br>select the Active toggle to start!<br>Scroll for more information. |               |         |
|-----------------------------|-----------------------------|----------------------------------------------------------------------------------------------------|---------------|---------|
|                             | Launch Wizard               | Manage Presets                                                                                                    |               |         |
| Create Mirror               |                             | Save As Default Profile                                                                                                    |               |         |
|                             | Apply Possession-Ready Pose | Apply                                                                                                    | Filter        | X 12/12 |
|                             |                             | Preset                                                                                                    | (Select To A  | pply)   |
|                             |                             |                                                                                                    |               |         |
|                             | Select World Scale          | Configure World Scale                                                                                                    |               |         |
| $\checkmark$                | Select Hide Geometry        | Configure Hide Geometry                                                                                                    |               |         |
|                             | Select Offset Camera        | Configure                                                                                                    | Offset Camera | a       |
| $\checkmark$                | Select Passenger            | Configure                                                                                                    | Passenger     |         |
|                             | Select Trackers             | Configure                                                                                                    | Trackers      |         |
|                             | Select Snug                 | Configure Snug                                                                                                    |               |         |
|                             | Select Eye Target           | Configure                                                                                                    | Eye Target    |         |
| Configure Triggers          |                             | Other Settings                                                                                                    |               |         |
|                             |                             |                                                                                                    |               |         |
|                             |                             |                                                                                                    |               | Close   |
|                             |                             |                                                                                                    |               |         |

| Configure Passenger                         |                                                                 |  |  |  |
|---------------------------------------------|-----------------------------------------------------------------|--|--|--|
| Active                                      | Rotation                                                        |  |  |  |
| < Back                                      | RotationSmoothing 0.00                                          |  |  |  |
| Control                                     | Rotation X 0.00                                                 |  |  |  |
| ✓ Lock Camera Position                      |                                                                 |  |  |  |
| Lock Camera Rotation                        | -10 -1 -0.1 -0.01 Default 10.01 10.1 11 110                     |  |  |  |
| User-Driven Rotation                        |                                                                 |  |  |  |
| Exit                                        | -10 -1 -0.1 -0.01 [Default +0.01] +0.1 [ +1 ] +10               |  |  |  |
| ✓ Exit On Menu Open*                        | Rotation Z 0.00                                                 |  |  |  |
| Adjustments                                 | -10 -1 -0.1 -0.01 Detault +0.01 +0.1 +1 +10                     |  |  |  |
| Prevent Camera Roll                         | Position                                                        |  |  |  |
| Prevent Camera Tilt                         | PositionSmoothing 0.00                                          |  |  |  |
| Head-eyes Distance 0.00                     | -10 -11 -0.1 -0.01 Default +0.01 +0.1 +1 +10                    |  |  |  |
| Range<br>1X 10X                             | Position X 0.0000                                               |  |  |  |
| Settings                                    | -0.1 0.01 -0.001 0.0001 Default +0.000 +0.001 +0.01 +0.1        |  |  |  |
| ✓ *Use Profile (Not Saved In Scene)         | Position Y 0.0000                                               |  |  |  |
| ✓ Buffer Position                           | Range<br>TX 100                                                 |  |  |  |
| Look At                                     | Position Z 0.0000                                               |  |  |  |
| Look At Eye Target                          | Range<br>1X 10X                                                 |  |  |  |
|                                             | -0.1 [-0.01]-0.001[-0.0001] Default [-0.000]-0.001] +0.01 [-0.1 |  |  |  |
| Select Eye Target                           |                                                                 |  |  |  |
| Look At Weight 1.00                         |                                                                 |  |  |  |
| -10 -1 -0.1 -0.01 Default +0.01 +0.1 +1 +10 |                                                                 |  |  |  |

## Now we need a Trigger to activate the Embody Mode

Go on Open Add Atom Menu

Chose Triggers, Click on UIButton

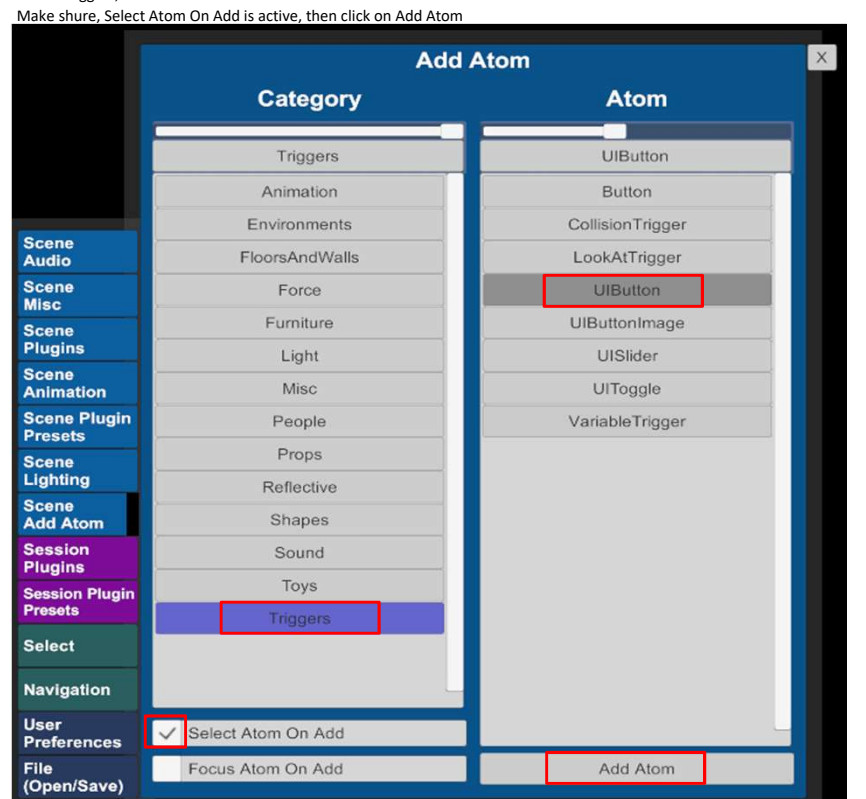

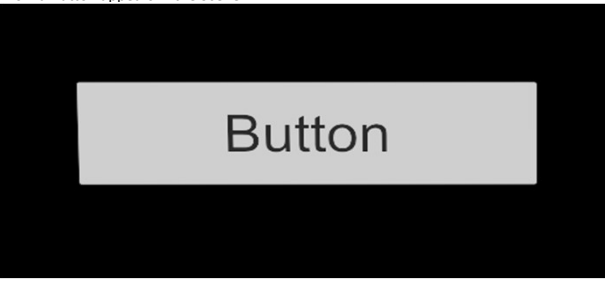

Under the Tab Button, we type in a name for the Button, in this case, Embody

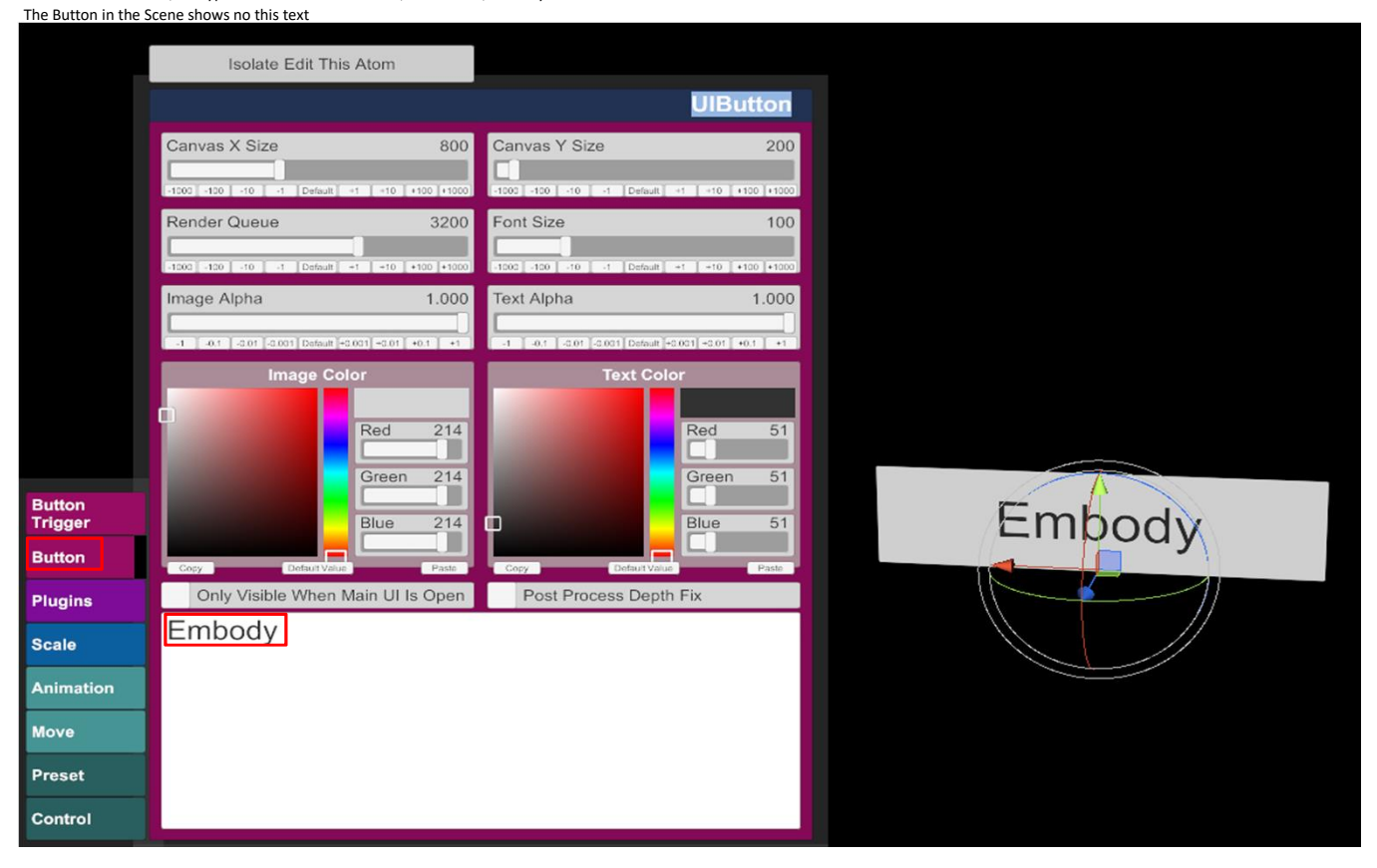

Now go to Button Trigger and click on Add Click Action

|                   |                    |              | UIButton      |
|-------------------|--------------------|--------------|---------------|
|                   | Remove All Actions |              |               |
|                   | Add Click Action   | Copy Actions | Paste Actions |
|                   |                    |              |               |
|                   |                    |              |               |
|                   |                    |              |               |
|                   |                    |              |               |
|                   |                    |              |               |
|                   |                    |              |               |
|                   |                    |              |               |
| Button<br>Trigger |                    |              |               |
| Button            |                    |              |               |
| Plugins           |                    |              |               |
| Scale             |                    |              |               |
| Animation         |                    |              |               |
| Move              |                    |              |               |
| Preset            |                    |              |               |
| Control           |                    |              |               |

If you want, you can type a Name in the Field, in this case Embody Then click on Settings

|                    |              |           | UIButton      |
|--------------------|--------------|-----------|---------------|
| Remove All Actions |              |           |               |
| Add Click Action   | Copy Actions |           | Paste Actions |
| Embody             | Settings     | Duplicate | Remove        |
|                    |              |           |               |
|                    |              |           |               |

|              |        |                 | UIButton    |
|--------------|--------|-----------------|-------------|
| 🗸 Ena        | able   | Embody          |             |
| Receiv       | /er    | Filter          | X 0/0       |
| Atom         |        | Person          |             |
|              |        | Filter          | X 293 / 293 |
| Receiv       | /er    | plugin#0_Embody |             |
| Receiv       | /er    | Filter          | X 32/32     |
| Targe        | Target | ToggleActive    |             |
|              | _      |                 |             |
| Then click c | ok at  | the bottom      |             |

OK

Under Receiver Atom, chose your Person which you want to Embody

Under Receiver, chose the Embody Plugin

Under Receiver Target, chose ToggleActive

If you now click on the Embody Button in the Scene, it will avtivate the Embody mode